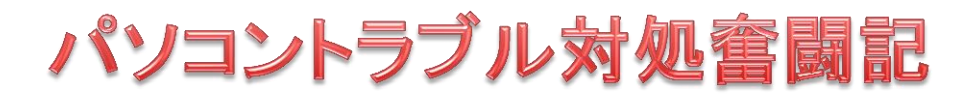

出山 基 (化工会)

ノートパソコンが突然起動しなくなりました。

私のノートパソコンは、DELL BOSTRO 1400 で、買った時のOSは Vista Ultimateで、現在は Win.7 Pro 32 bit と Win 8.1Prro Update 64 bit のデュアルブートにしてあります。

通常は Win. 8.1 を使っています。Win. 8.1 に、フリーソフトの Classic Shell をインストールし、スタート画面を Win. 7と同じようになるように設定したら使い勝手がよくなったので、これを使っています。

4 月 13 日夜、パソコンを起動しようとして電源を入れ、OS 選択画面(ここまではで通常に出てきました)が出たので、Win.7を起動しようとしたら、画面に「エラーC0000034:113427 個のうち 318 個目の更新を適用中」と出 て先へ進みません。

これは、Windows Update を適用中に、更新 113427 個中の 318 個目を適用するときに、致命的なエラー (C0000034)が起こりアップデートが終わらない. 強制終了して再起動してもまた同じアップデートを行おうとして Windows が使えないということです。

Windows のインストール DVD ら起動し、修復を行っても、上と同じ画面が出て前に進みません。

こういう時は、OSのリカバリーをすれば修復できますが、結構大変です。

インターネットで調べても「リカバリーして直った」という記述もありました。

リカバリーしないで治せないかネットで根気よく調べた結果、以下のことが分かりました。

「Windous Update file は、適用前は C:¥Windows¥winsxs¥pending.xml に入っており、この中の 1 部の文章を削 除すればよい。」

pending.xml ファイルそのものを削除すれば、アップデートされないだけで、問題は解決して起動できるようになる。

次に正常に起動しないパソコンで、pending.xml ファイルを捜し、修正する方法を書きます。

- Windows インストール DVD(デュアルブートの場合古いOS)から起動し、「日本語、キーボード等」画面は「次へ」をクリック
- (2) 次の画面では「今すぐインストール」をクリックしないで、画面左下の「コンピューターを修復する」をクリック
- (3) システム修復オプションにて「コマンド・プロンプト」を選択する
- (4) %windir%¥system32¥notepad.exe を実行し、メモ帳を起動する
- (5) メモ帳から xml ファイルを開きたいので、開くファイルの種別「\*.txt」から「\*.\*」に変更し、
  C:¥Windows¥winsxs あるいは X:¥Windows¥winsxs を開く(この時点では、まだフォルダが表示されている)

- (6) pending.xml というファイルを見つけたら、マウスの右ボタンで「コピー」と「ペースト」を行い、ファイルのバ ックアップコピーを作成しておく
- (7) pending.xml を選択し、開く

(私のPCでは、Win 7 には pending.xmlga が存在せず、Win 8.1 には存在したので、Win 8.1 のトラブルと分かった。)

<Checkpoint/><DeleteFile

path="¥SystemRoot¥WinSxS¥FileMaps¥\_000000000000000.cdf-ms"/>

<MoveFile

source="¥SystemRoot¥WinSxS¥Temp¥PendingRenames¥e56db1db48d4cb0199440000b01d e419.\_000000000000000.cdf-ms"

destination="¥SystemRoot¥WinSxS¥FileMaps¥\_000000000000000.cdf-ms"/>

(9) 見つかった部分を消して保存. コマンド・プロンプトやメモ帳を閉じて再起動

私の場合はこの方法で正常に起動できました。2日がかりの大仕事でした。(2015-05-08)

(参考にしたWeb記事)

http://grayhole.blogspot.jp/2011/03/windows7-sp1.html

http://d.hatena.ne.jp/y2squared/20110302